## 如何使用 Skype 撥打學校電話 (免費)

Made by quen17

※先備條件:電腦或智慧型手機均可,需具備「網路」,並安裝好 Skype! 1、 請先在好友名單中,加入「ntpc.voip」這個聯絡人

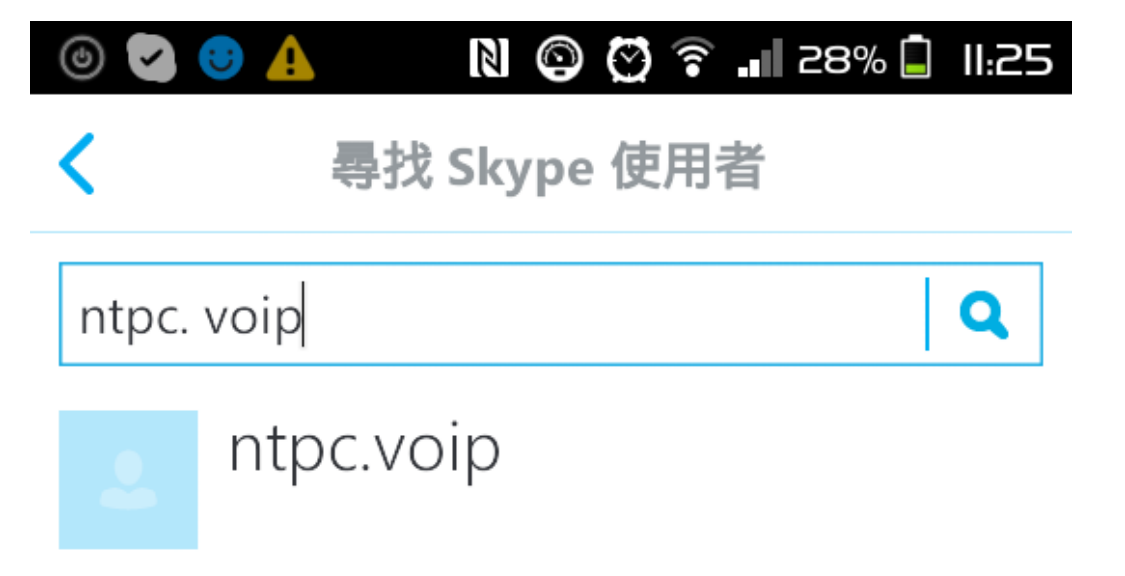

## 2、 接下來,請選擇與 ntpc.voip 通話

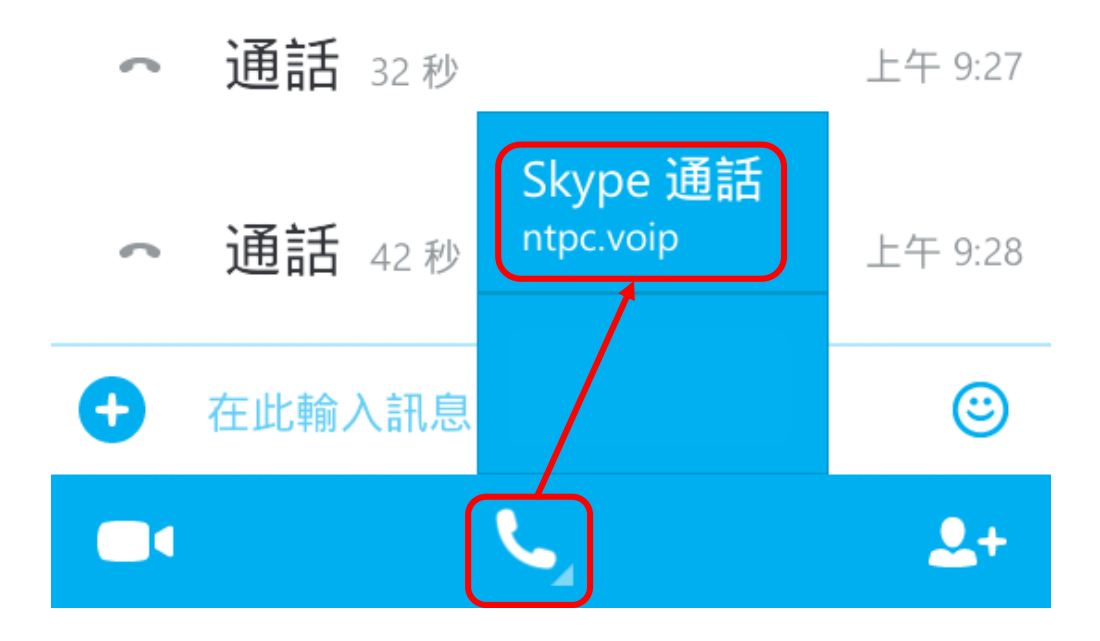

3、 接通後,會聽到新北市教育網路發展研究中心語音,這時請直接叫出撥號鍵盤。

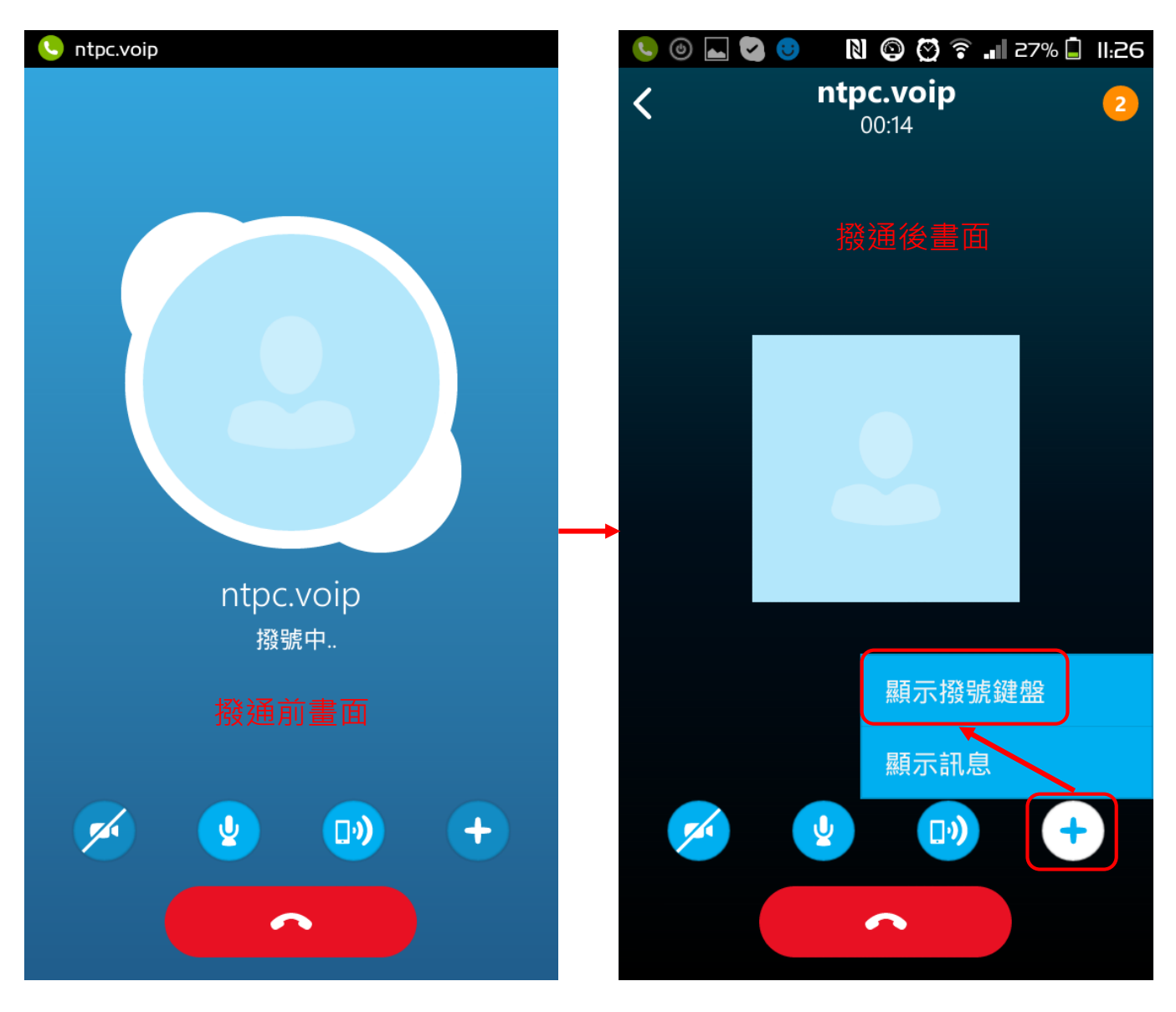

4、 請撥號:「901619000」,即可入總機,再直撥分機即可 (901:新北市,619:柑園國小,000:總機) 中間的 619 可置換成其他學校代號,欲查詢,請上 http://enctc.ntpc.edu.tw

| 6 🖉 🗖 6             | N © 🛛 🕈            | . II:26   |
|---------------------|--------------------|-----------|
| <                   | ntpc.voip<br>00:20 | 2         |
| 1                   | 2<br>авс           | 3<br>Def  |
| 4<br><sub>бні</sub> | 5<br>јкі           | 6<br>мно  |
| 7<br>pqrs           | 8<br>tuv           | 9<br>wxyz |
| *                   | 0<br>+             | #         |
|                     | <b>2</b>           | +         |
|                     |                    |           |

5、 若要直撥班級也可,舉例:電腦教室網路電話號碼為 701,則在撥號盤直撥「901619701」即可,其它班級以此 類推,若進入總機之後才想撥班級分機,是不可行的喔!